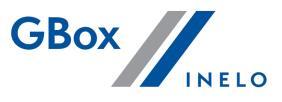

# Instrukcja instalacji i użytkowania

# GBox<sup>®</sup> Autoryzacja

Data wydania: 09.11.2022

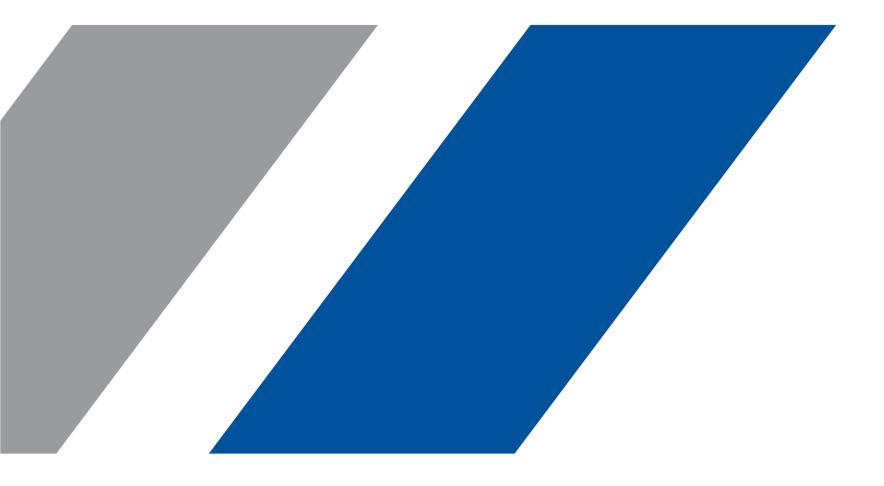

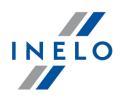

#### 1. Wstęp

Dokument opisuje podstawowe czynności, jakie należy wykonać, aby zainstalować czytnik kart przedsiębiorstwa oraz aplikację **GBox® Autoryzacja**, które są niezbędne do działania usługi TACHO Zdalnie.

W dokumencie znajdą Państwo wymagania oraz sposób korzystania z programu do obsługi czytnika, który gwarantuje prawidłowe działanie usługi zdalnych odczytów.

#### 2. Wymagania sprzętowe

- → System Windows<sup>®</sup>,
- ➡ Port USB w standardzie 2.0 lub wyższym,
- → Internet o przepustowości łącza minimum 2 Mb/s.

**UWAGA!** Prawidłowe wykonanie odczytu zdalnego jest możliwe tylko przy spełnieniu poniższych warunków:

- Aplikację należy zainstalować wyłącznie na 1 stanowisku, do którego podłączony jest tylko 1 czytnik kart,
- Zainstalowanie aplikacji na kilku komputerach jednocześnie spowoduje nieprawidłowe działanie usługi,
- Aplikacja powinna mieć nieprzerwany dostęp do sieci Internet ze względu na wymaganie autoryzacji odczytów np. w nocy,
- Karta przedsiębiorstwa znajdująca się w czytniku powinna odpowiadać tej, którą zablokowany jest tachograf w pojeździe,
- Konfiguracja aplikacji GBox® Autoryzacja nie jest możliwa poprzez pulpit zdalny (RDP),
- ➤ Aplikacja GBox<sup>®</sup> Autoryzacja nie działa na systemach zwirtualizowanych.

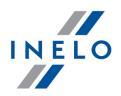

**UWAGA!** Na komputerze, na którym uruchomiona jest aplikacja GBOX Autoryzacja <u>nie mogą być zainstalowane</u> inne aplikacje, które mają dostęp do kart przedsiębiorstwa (np. firm trzecich).

Równoczesne działanie aplikacji GBox Autoryzacja i aplikacji konkurencyjnej powoduje problemy z prawidłowym działaniem aplikacji dostarczanej przez Inelo jak również usługi TACHO Zdalnie.

## 3. Instalacja

 Pobierz aplikację z panelu GBox® Online. Wejdź w moduł Ustawienia a następnie w zakładkę Dostępy. W sekcji Aplikacja GBox Autoryzacja kliknij Pobierz aplikację,

| Ustawienia |                                          |                                                                                                    |                                                                                                    |                                                                                      |                 |  |  |  |
|------------|------------------------------------------|----------------------------------------------------------------------------------------------------|----------------------------------------------------------------------------------------------------|--------------------------------------------------------------------------------------|-----------------|--|--|--|
| POJAZDY    | GRUPY POJAZDÓ                            | KIEROWCY                                                                                                    | UŻYTKOWNICY                                                                                        | DOSTĘPY                                                                              | REGUŁY ALERTÓW  |  |  |  |
|            | Integ<br>co po<br>narzę<br>Utwó<br>Dowie | acja API Meet GBox<br>Icja pozwala na połączer<br>naga sprawniej zarządza<br>Izjami zapewnia lepszą w<br>rz dane logowania<br>dz się więcej o działaniu | ile systemu GBox z wybra<br>ć przewozami. Wymiana<br>vydajność i skuteczniejszy<br>u API meet GBox | ınym systemem TMS<br>danych między<br>e śledzenie dostaw.                            | <b>*</b><br>3.  |  |  |  |
| ,          | Aplik<br>Aplik<br>pobie<br>przed<br>Utwó | icja GBox Autoryzacja<br>cja wspiera działanie usł<br>anie danych z tachograf<br>siębiorstwo transportowe<br>rz dane logowania                          | ugi TACHO Zdalnie, pozw<br>w i kart kierowców. Dzięł<br>może redukować czas z<br>Pobierz aplikację | alającej na automaty<br>ki zdalnym pdczytor<br>wiązany z odczytam<br>Pobierz instruk | vczne<br>i.<br> |  |  |  |

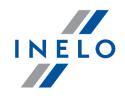

 Uruchom pobrany plik, który zainicjuje instalację i postępuj zgodnie z czynnościami proponowanymi przez instalator. Sterownik czytnika kart zostanie zainstalowany automatycznie,

Jeśli korzystasz jednocześnie z kilku czytników, pamiętaj o wyborze właściwego: **OMNIKEY CardMan 3x21**.

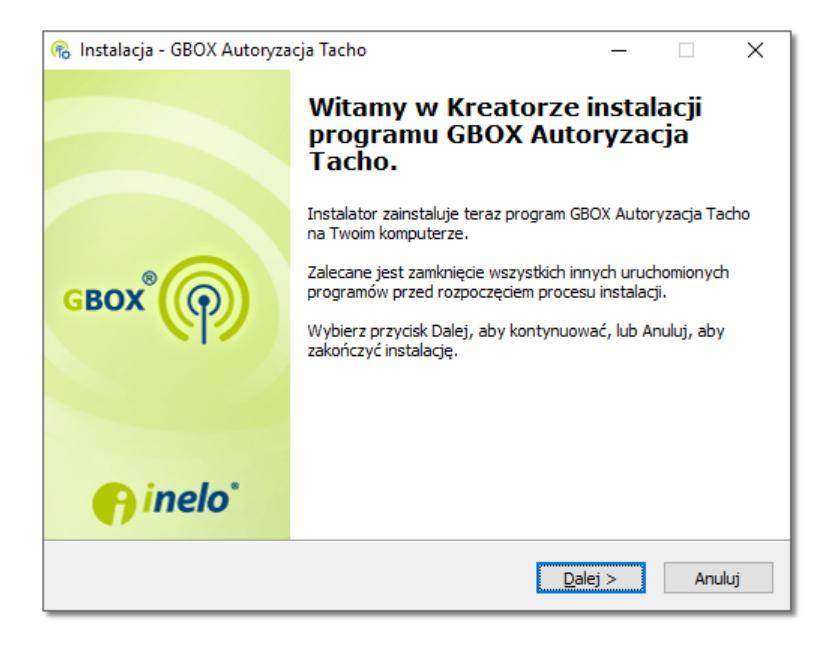

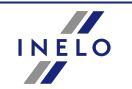

Pomyślne zainstalowanie sterowników sygnalizuje lampka czytnika, święcąca ciągle w kolorze zielonym.

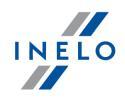

Po zakończeniu instalacji aplikacji, podłącz przewód USB do właściwego portu w komputerze i uruchom aplikację. W zestawie z czytnikiem dołączona jest podstawka. Dociśnij ją mocno do jego spodu.

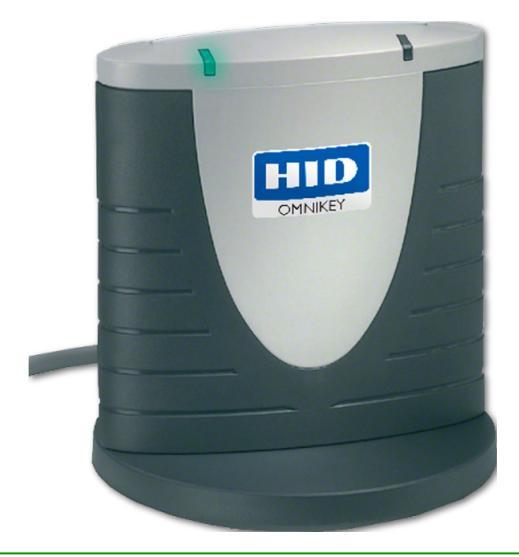

**UWAGA!** Jeżeli instalacja sterownika czytnika z poziomu aplikacji **GBox® Autoryzacja** nie powiedzie się, możesz zainstalować czytnik poprzez system Windows®. W tym celu podłącz czytnik kart do portu USB. System automatycznie wyszuka potrzebne sterowniki - może to trwać kilka minut. Po udanej instalacji pojawi się komunikat: "Urządzenie OMNIKEY CardMan 3x21 jest gotowe do użycia".

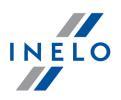

- 4. Włączenie i konfiguracja
  - 1. Uruchom aplikację klikając w

na pulpicie lub poprzez menu START:

Programy → INELO → GBox<sup>®</sup> Autoryzacja:

| n Konfigurator GBOX Autoryzacja Tacho X        |                                    |  |  |  |  |  |
|------------------------------------------------|------------------------------------|--|--|--|--|--|
| Konfiguracja aplikacji GBOX Autoryzacja        |                                    |  |  |  |  |  |
| Język                                          | polski 🔽 GBOX 🌘                    |  |  |  |  |  |
| Login                                          | login                              |  |  |  |  |  |
| Hasło                                          | ******                             |  |  |  |  |  |
| Czytnik kart                                   | HID Global OMNIKEY 3x21 Smart Card |  |  |  |  |  |
| Aplikacja<br>Typ uruchomienia                  | Automatyczny                       |  |  |  |  |  |
| Stan                                           | Uruchomiono                        |  |  |  |  |  |
|                                                | Start Stop                         |  |  |  |  |  |
| Informacje                                     |                                    |  |  |  |  |  |
| Stan czytnika<br>Ostatni kontakt<br>z serwerem | Karta wyjęta<br>Brak               |  |  |  |  |  |
|                                                | Logi programu 🛛 🕅 Wyczyść logi     |  |  |  |  |  |

2. Podaj Login i Hasło wygenerowane w Panelu GBox Online,

**Hasło** do **GBox® Autoryzacja** różni się od hasła do Panelu GBOX® Online.

**Hasło** i **Login** wygenerujesz samodzielnie w module **Ustawienia**, w zakładce **Dostępy**.

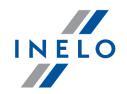

 Włóż kartę przedsiębiorstwa do czytnika (do momentu pokonania lekkego oporu). Aplikacja domyślnie wskaże nazwę czytnika - OMNIKEY CardMan 3x21,

Jeśli korzystasz z różnych systemów lokalizacji możesz wyrobić dodatkową kartę przedsiębiorstwa. Dzięki temu unikniesz konieczności przekładania kart pomiędzy czytnikami.

Po zakończeniu konfiguracji kliknij w przycisk Start (jeśli nie jest wyszarzony) oraz zamknij okno przyciskiem [X] w prawym górnym rogu. Aplikacja będzie uruchomiona w tle.

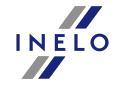

Aplikacja działa jako usługa systemowa - uruchamia się automatycznie wraz ze systemem Windows® i działa nieprzerwanie (w tle), nawet po restarcie komputera.

### 5. Korzystanie z aplikacji

- "Stan" Uruchomiono oraz "Stan czytnika" Karta i czytnik OK informuje, iż posiadasz stałą możliwość autoryzowania zdalnych odczytów kartą przedsiębiorstwa. Zaplanowane odczyty będą wykonywane prawidłowo.
- Typ uruchomienia Automatyczny oznacza, że usługa autoryzacyjna będzie włączana automatycznie wraz z systemem Windows (w tle).

Prawidłowo działającą aplikację prezentuje poniższa grafika:

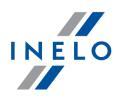

|                                                   | 🗞 Konfigurator GBOX Autoryzacja Tacho 🛛 🗙 |  |  |  |
|---------------------------------------------------|-------------------------------------------|--|--|--|
| Konfiguracja                                      | a aplikacji GBOX Autoryzacja              |  |  |  |
| Język po                                          | olski 💽 GBOX 🌘                            |  |  |  |
| Login log                                         | pin                                       |  |  |  |
| Hasło **                                          | ****                                      |  |  |  |
| Czytnik kart H                                    | ID Global OMNIKEY 3x21 Smart Card 💌       |  |  |  |
| Aplikacja<br>Typ uruchomienia Au<br>Stan Q        | tomatyczny<br>Uruchomiono<br>Start Ston   |  |  |  |
| Informacio                                        |                                           |  |  |  |
| Stan czytnika Ka<br>Ostatni kontakt<br>z serwerem | rta i czytnik OK<br>20-05-12 08:28:03     |  |  |  |

Aby wykorzystać czytnik do innej aplikacji, zatrzymaj aplikację przyciskiem

Stop , który czasowo zatrzyma działanie aplikacji. W polu **Typ uruchomienia** pojawi się stan: **Ręczny**.

| Aby ponownie uruchomić autoryzację, naciśnij ręcznie przycisk Start |                   |                           |               |           |            |
|---------------------------------------------------------------------|-------------------|---------------------------|---------------|-----------|------------|
| INELO                                                               | Użycie<br>zaplano | przycisku<br>owanych odcz | Stop<br>ytów. | spowoduje | przerwanie |

Za pomocą pola **Stan czytnika** użytkownik może monitorować poprawność działania aplikacji. Możliwe stany:

→ Karta i czytnik OK - prawidłowe działanie aplikacji,

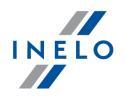

- Karta wyjęta brak karty przedsiębiorstwa w czytniku zaplanowane odczyty nie wykonają się,
- Brak czytnika czytnik kart został wypięty z komputera zaplanowane odczyty nie wykonają się,

Jeśli aplikacja działa prawidłowo i posiada dostęp do Internetu, to w polu Ostatni kontakt z serwerem zawsze pojawiać się będzie aktualna data i godzina. W innym przypadku pojawi się informacja Brak, informująca, że nie ma połączenia pomiędzy komputerem, a serwerem INELO®.

### 6. Ważne informacje

**UWAGA**! Aby sprawdzić poprawność konfiguracji zalecamy wykonać testowy odczyt. Otrzymany plik zaimportuj do programu analizującego czas pracy np. **4Trans**® i zweryfikuj poprawność pliku oraz zawartych w nim danych.

- Stan aplikacji GBox® Autoryzacja możesz monitorować na bieżąco w panelu GBox® Online (ramka nad listą zleceń odczytów w module TACHO Zdalnie),
- Aby odinstalować aplikację wykorzystaj narzędzie "Dodaj/usuń programy" systemu Windows®,
- Jeśli chcesz korzystać z autoryzacji odczytów na innym komputerze, koniecznie odinstaluj aplikację z obecnego komputera i przystąp do instalacji na kolejnym,
- Więcej informacji na temat konfiguracji odczytów zawiera pomoc modułu
  TACHO Zdalnie. Dostępna jest po kliknięciu w ikonę w panelu GBox®
  Online.

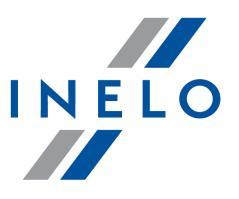

Zintegrowane rozwiązania dla transportu

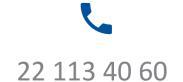

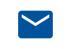

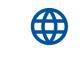

bok@inelo.pl www.inelo.pl